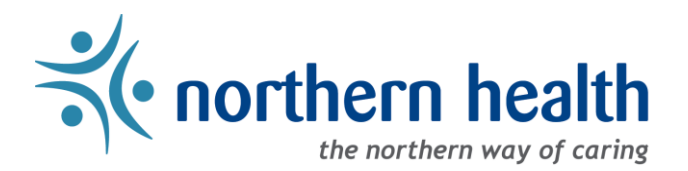

## mySchedule Manager Guide - How to Navigate mySchedule

## Introduction

The mySchedule Manager homepage has a number of links and resources for you. This document will assist you in navigating the mySchedule Manager homepage. Additional documents exist on OurNH and on the mySchedule site with more detailed information about the features detailed here.

## Instructions

1. Login to <u>mySchedule.northernhealth.ca</u> with your NH user account, ensure you have the Manager profile selected (profile selector is located at the top right of the screen), and the Manager homepage is displayed:

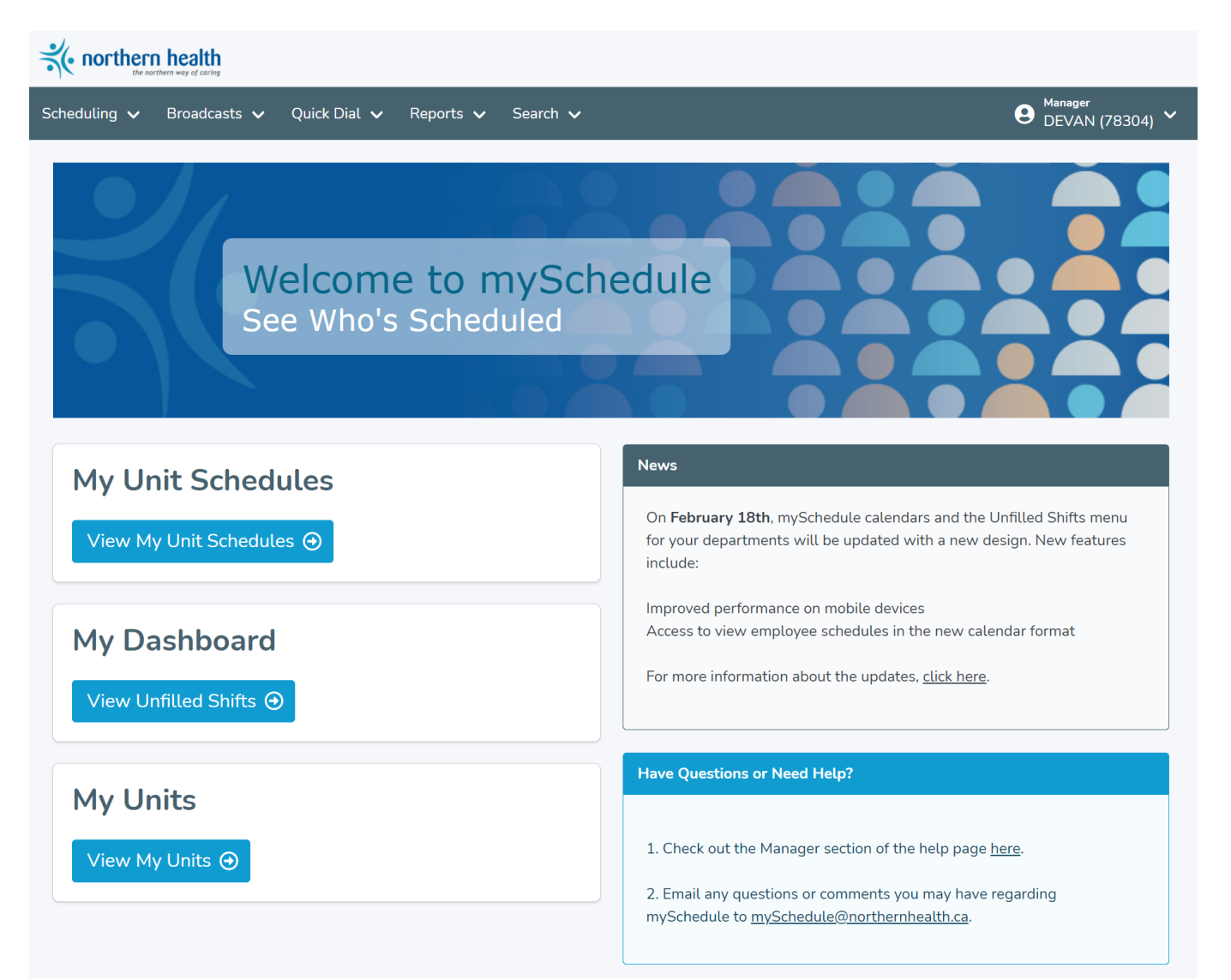

You can return to the homepage at any time by clicking any of the following links:

a. Click on **Home** in the top right of the homepage screen:

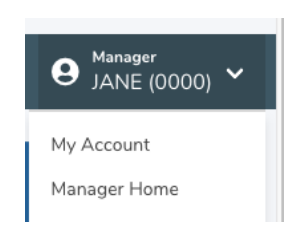

b. Click on Home in the bottom left of the homepage screen:

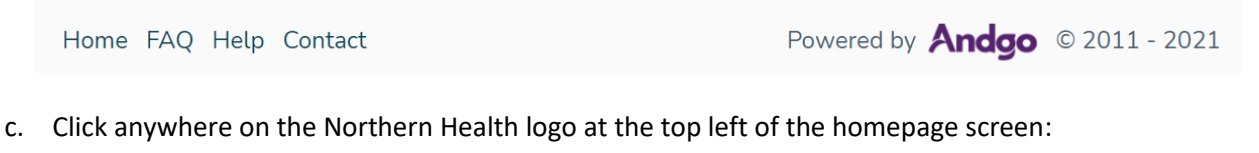

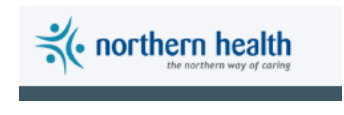

2. The left side of the screen includes some easy access links to three features of mySchedule:

| View My Unit Schedules<br>My Dashboard<br>View Unfilled Shifts | View My Unit Schedules ()<br>My Dashboard<br>View Unfilled Shifts ()<br>My Units | My Unit Schedules                        |  |
|----------------------------------------------------------------|----------------------------------------------------------------------------------|------------------------------------------|--|
| My Dashboard<br>View Unfilled Shifts ⊙                         | My Dashboard<br>View Unfilled Shifts ()<br>My Units                              | View My Unit Schedules 🕣                 |  |
| View Unfilled Shifts $oldsymbol{\Theta}$                       | View Unfilled Shifts  My Units                                                   | My Dashboard                             |  |
|                                                                | My Units                                                                         | View Unfilled Shifts $oldsymbol{\Theta}$ |  |

Below are the descriptions of each of the access links above:

| My Unit Schedules | This feature will allow you to quickly access schedule information for each of your units                               |  |
|-------------------|----------------------------------------------------------------------------------------------------|--|
| My Dashboard      | This feature will allow you to view unfilled shifts in your units                                                       |  |
| My Units          | This feature will allow you to view units you have Manager access for, assign delegate access, and update EARL settings |  |

3. **News** about mySchedule is available on the homepage:

| News                                                                                                    |
|----------------------------------------------------------------------------------------------------|
| On <b>February 18th</b> , mySchedule calendars and<br>the Unfilled Shifts menu for your departments<br>will be updated with a new design. New<br>features include: |
| Improved performance on mobile devices<br>Access to view employee schedules in the new<br>calendar format                                                          |
| For more information about the updates, <u>click</u><br><u>here</u> .                                                                                              |

4. Help information is also available on the homepage – click on either of the underlined links for assistance:

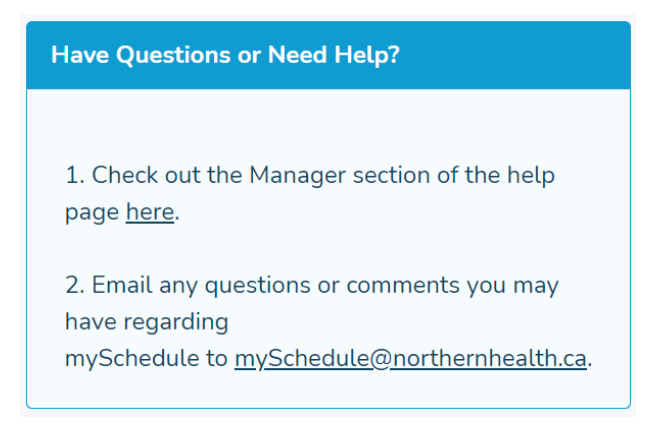

5. mySchedule's features are accessible through these menus in the title bar near the top of the page:

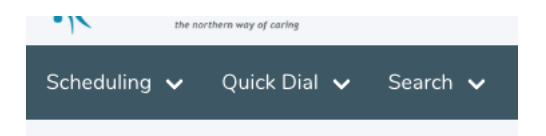

Below is a description of what is available in each of the menus above: Page 3 of 4

| Scheduling<br>Unfilled Shifts<br>Schedules<br>Closed Shifts<br>Unit Dashboard<br>Call In Lists | Unfilled Shifts        | This will display unfilled shifts in your units                                                                                                    |
|------------------------------------------------------------------------------------------------|------------------------|----------------------------------------------------------------------------------------------------|
|                                                                                                | Schedules              | This will display schedules in your units                                                                                                    |
|                                                                                                | Closed Shifts          | Record of shifts offered                                                                                                    |
|                                                                                                | Unit Dashboard         | Provides a ten day view of a units positions details,<br>including shift duration, union, and either working,<br>leave or unfilled status of the position |
|                                                                                                | Call In Lists          | This will display contact information for the employees in your units                                                                                     |
|                                                                                                | Manage Annual Vacation | This will allow you to set vacation groups, edit<br>quotas, and process annual vacation requests from<br>your staff                                       |
| Ovide Dial                                                                                     | Dashboard              | This will open a quick-access dashboard with Quick<br>Dial calls (EARLs) from yesterday and today                                                         |
| Quick Dial 🗸<br>Dashboard<br>Search                                                            | Search                 | This will allow you to search all Quick Dial calls (EARLs) from your staff, past and present                                                              |
| Reports 🗸<br>View Reports                                                                      | View Reports           | This will allow you to access a small set of reports on mySchedule data                                                                                   |
| Search 🗸<br>My Units<br>Employees<br>Annual Vacation                                           | My Units               | This will allow you to search for detailed information about each of your units                                                                           |
|                                                                                                | Employees              | This will allow you to search for information about specific employees in your units                                                                      |
|                                                                                                | Annual Vacation        | This will allow you to search the vacation request history for your units and employees                                                                   |

6. Please contact <u>mySchedule@northernhealth.ca</u> if you have any questions or concerns about navigating the mySchedule site.